## Como Pagar Su Cuenta En Línea

Siga las instrucciones a continuación para iniciar sesión en my Clackamas y realizar un pago en línea. Necesitará su correo electrónico de estudiante de CCC y su contraseña. Si no recuerda su correo electrónico de CCC y contraseña o tiene preguntas, envíe un correo electrónico a GEDandESL@clackamas.edu o llame al 503-594-6048.

1: Encienda su computadora y abra un motor de búsqueda en Internet; como Google Chrome o Firefox. Para este ejemplo, usaremos Google Chrome. Haga doble clic en **Google Chrome** para abrir.

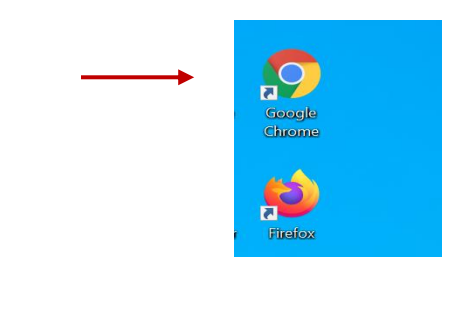

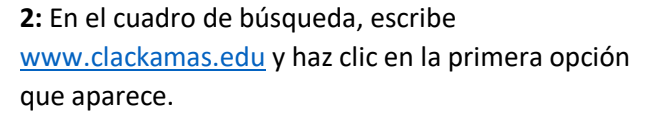

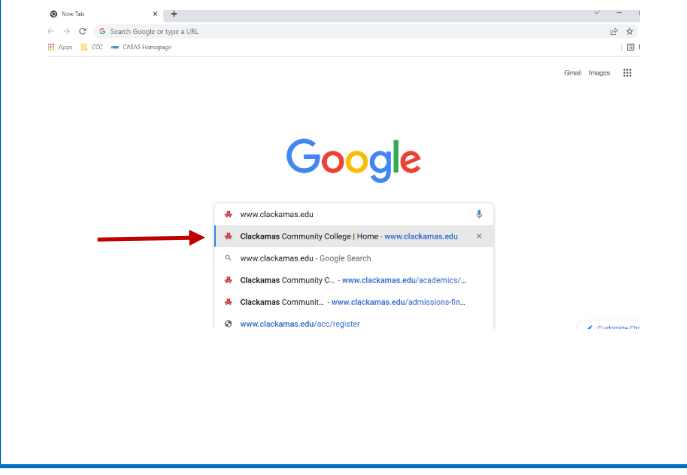

**3:** Desde la página de inicio de CCC, haga clic en **myClackamas**.

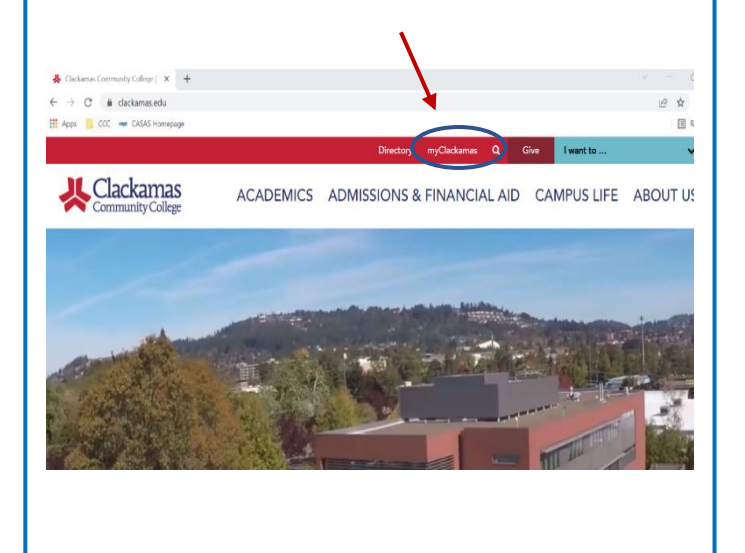

4: Inicie sesión con su correo electrónico y contraseña de estudiante de CCC y haga clic en "**Sign in**." (Por ejemplo: maria.spring@student.clackamas.edu). Si no recuerda su correo electrónico o contraseña de CCC, envíe un correo electrónico a GEDandESL@clackamas.edu o llame al 503-594-6048

para obtener ayuda.

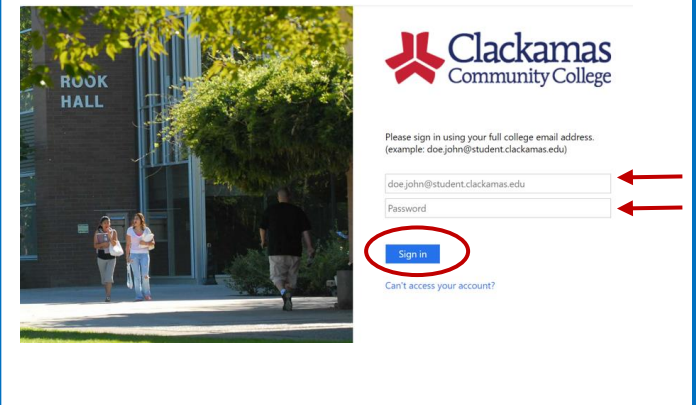

5: Desde su cuenta myClackamas, en el lado izquierdo, haga clic en "Payment & Finances." Luego, haga clic en "Payment Information."

|                                                        | myClackamas stud                                                                              | ENT   | My Account Make Payment Plans Refunds Help                                                                 |                                                                                                    |                        |  |  |
|--------------------------------------------------------|-----------------------------------------------------------------------------------------------|-------|----------------------------------------------------------------------------------------------------|----------------------------------------------------------------------------------------------------|------------------------|--|--|
|                                                        | Clackamas   Students                                                                          |       | Announcement                                                                                               | To sign up for direct deposit of your refunds, complete your setup in the <b>Refund Account Setup</b> page. | My Profile Setup       |  |  |
| Welcome Sign Out                                       | Community College   Judie 1115                                                                |       | CCC is adding new features to<br>make your payment process better.                                         | View Account:                                                                                               | Authorized Users       |  |  |
| Start Here +                                           | -                                                                                             |       | statement located on your home<br>page. If you are making a payment,<br>click on Make Payment. Helpful     | Balance \$93.00                                                                                             | Personal Profile       |  |  |
| Classes +                                              | Scholarships are open! To apply, visit www.clackamaa.edu/scholarships. The deadline to a      | pplyi | Tips: You may now select your<br>checking or savings account as a<br>method of payment. Go to My           | View Activity Enroll in Payment Pla Make Payment                                                            | Payment Profile        |  |  |
| Payment & Finances                                     | Notifications           Title         Details           Spring Registration         at 8:00am |       | Profiles/Payment Profiles. When<br>choosing a payment method, select<br>Electronic Check if you would like | Statements                                                                                                  | Security Settings      |  |  |
| Payment Information     International Payments         |                                                                                               |       | your payment to come directly<br>from your checking or savings<br>account. Please make sure your           | Click the button to view your current account     On Demand Statement     balance and details.              | Electronic Refunds     |  |  |
| Financial Aid Self Service     Scholarship Information | Date-Time Concerns                                                                            | _     | bank routing number and bank                                                                               |                                                                                                    |                        |  |  |
| Student Employee Time Card                             | Student News Upcoming Da                                                                      | tes   |                                                                                                    |                                                                                                    |                        |  |  |
|                                                        |                                                                                               |       |                                                                                                    |                                                                                                    |                        |  |  |
|                                                        |                                                                                               |       |                                                                                                    |                                                                                                    |                        |  |  |
| 7: Desplácese ł                                        | nacia abajo y escriba la cantidad de                                                          |       | 9: Seleccione                                                                                              | el método de pago " <b>Credit c</b>                                                                         | or Debit Card"         |  |  |
| dinero que des                                         | ea pagar y haga clic en " <b>Add</b> ."                                                       |       | (Tarjeta de cro                                                                                            | édito o débito) y haga clic er                                                                              | n " <b>Continúe</b> ." |  |  |
| Pay By Term                                            |                                                                                               |       | Account Paymen                                                                                             | t                                                                                                    |                        |  |  |
| Select 'Add' to add input amount or en                 | ter different amount by selecting input                                                       |       | 6                                                                                                    |                                                                                                    | •                      |  |  |
| Spring 2022   \$93.00                                  | \$ 93.00 Add<br>Select input to change payment amount                                         |       | Amount                                                                                                    | Method Confirmation                                                                                         | Receipt                |  |  |
|                                                        |                                                                                               |       | Amount \$93.00                                                                                             |                                                                                                    |                        |  |  |

6: Haga clic en el cuadro verde que dice "Make a

Payment."

Clackallias

8: Después de hacer clic en Add, la cantidad aparecerá en la parte inferior, haga clic en "Continúe,"

| Pay By Term<br>Setex Xdd to add input amount or enter different amount by velociting input.<br>Spring 2022   593.00 I Remove<br>Setex Triput to charge payment amount | <b>10:</b> Ingre<br>haga clic             | 10: Ingrese su número de tarjeta de crédito o débito y haga clic en "Continúe." |                                             |              |                   |
|----------------------------------------------------------------------------------------------------|-------------------------------------------|---------------------------------------------------------------------------------|---------------------------------------------|--------------|-------------------|
| Personal Note<br>Enter a brief payment note                                                                                                    |                                           | Account P                                                                       | nt Method                                   | Confirmation | Receipt           |
|                                                                                                    | (Diudent Account) 3/<br>Payment Total 593 | Amount<br>Method<br>Account Inform<br>*Indicates required fie<br>*Card number:  | \$93.00<br>Credit or Debit Card ~<br>Nation | ←            | Back C of Contrue |

11: Ingrese el nombre tal como aparece en la tarjeta de crédito o débito, la fecha de vencimiento y el valor de verificación de la tarjeta (el código de tres dígitos que generalmente se encuentra en la parte de atrás de la tarjeta). Haga clic en "Continúe."

| Amount                                      | \$93.00              |                                                    |
|---------------------------------------------|----------------------|----------------------------------------------------|
| Method                                      | Credit or Debit Card | v                                                  |
| Account Informa                             | tion                 | Option to Save                                     |
| * Indicates required fields                 |                      | □ Save this payment method for future use          |
| *Card account number:                       | xxxxxxxxx3645        |                                                    |
| *Name on card:                              |                      | Save payment method as:<br>(example My CreditCard) |
| *Card expiration date:                      | 02 💙 2023 🗸          |                                                    |
| *Card Verification Value:<br>(View example) |                      | <b>←</b>                                           |
|                                             |                      | Back Cance Continue                                |

| <b>12:</b> Revise su ver e imprimi | información de<br>r su confirmaci | e pago y haga clic e<br>ón de pago. | n " <b>Submit Payment</b> ." Después de enviar su pago, tendrá la opción de     |
|------------------------------------|-----------------------------------|-------------------------------------|---------------------------------------------------------------------------------|
| Payment Date                       | Account                           | 2/23/22<br>Amount                   | CLACKAMAS COMMUNITY COLLEGE<br>19600 MOLALLA AVE<br>OREGON CITY, OR 97045<br>US |
| Spring 2022                        | Student Account                   | \$93.00                             |                                                                                 |
| Total Payment Am                   | Total Payment Amount              |                                     | Confirmation Email                                                              |
|                                    |                                   | Change Amount                       |                                                                                 |
| Selected Payme                     | ent Method                        |                                     |                                                                                 |
| Account:                           | <b>VISA</b>                       |                                     |                                                                                 |
| Billing Address:                   | 10/23                             |                                     |                                                                                 |
|                                    |                                   | Change Payment Method               |                                                                                 |
|                                    |                                   |                                     | Back Cance Submit Payment                                                       |

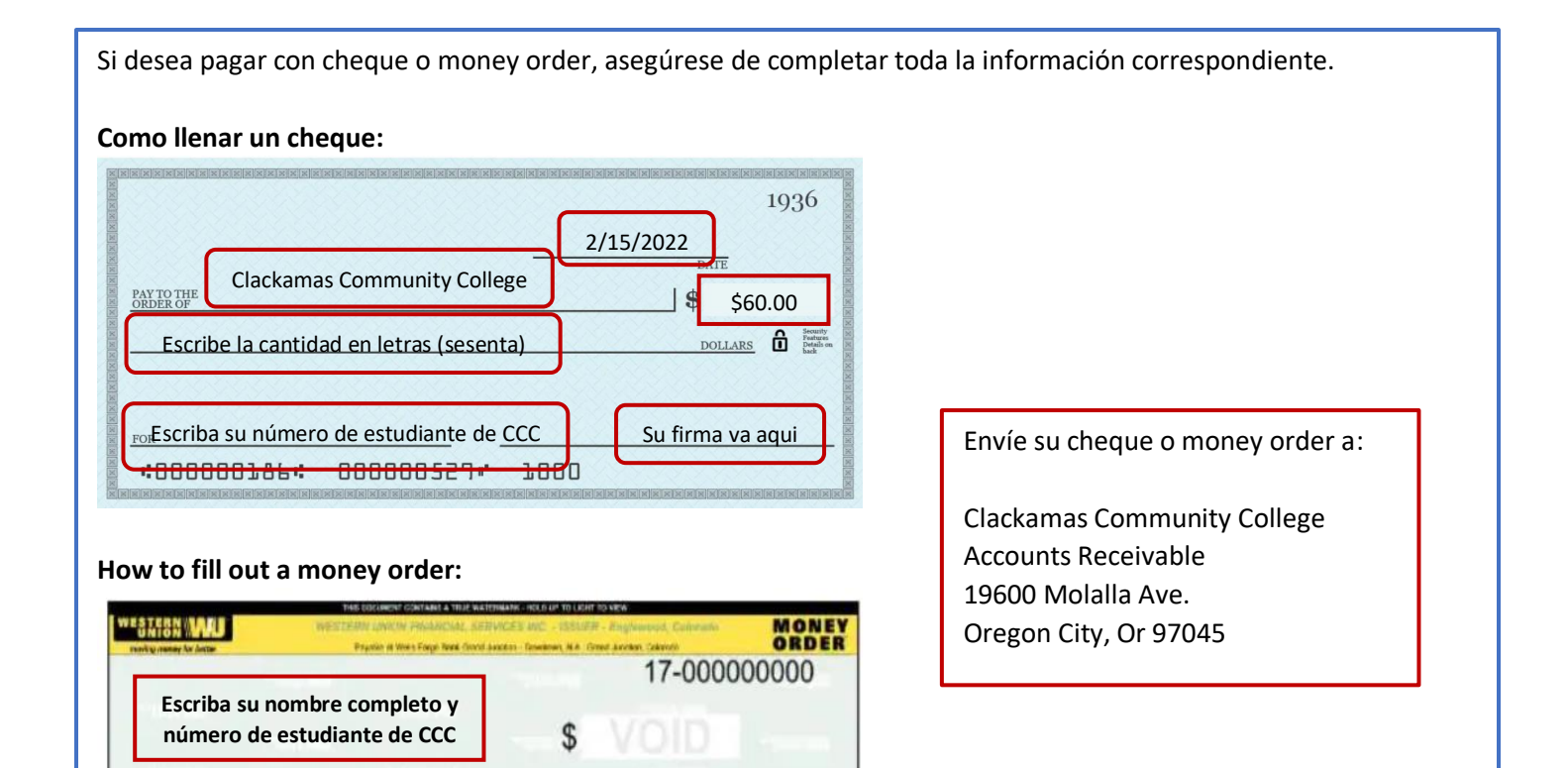

PAYMENT FOR/ACCT. #

PLOTALITES INCALTURE

PAY EXACT

PAY TO TH

**Clackamas Community College** 

Su domicilio va aqui

## Me está pidiendo mi número de estudiante y un numero de PIN, ¿qué hago?

Cuando inicia sesión en my Clackamas y hace clic en Payment Information, es posible que reciba un mensaje de error que le pide que ingrese su número de estudiante y número de PIN. No se requiere un número de estudiante y un número de PIN para iniciar sesión. Para salir de esto, deberá borrar el historial y las cookies de su navegador de Internet, siga las instrucciones a continuación.

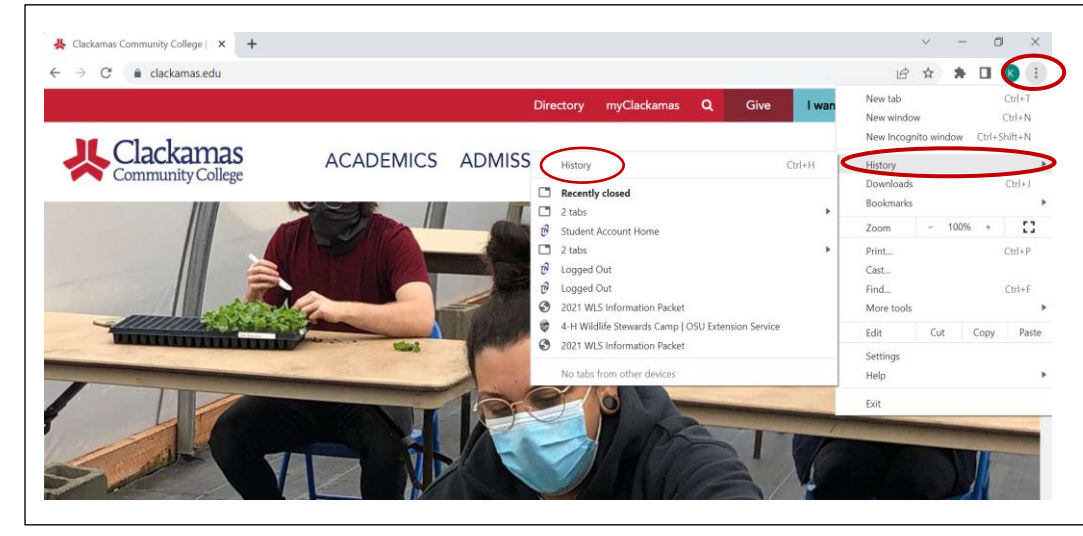

1: Localice los 3 puntos en la parte superior derecha de la pantalla y haga clic en el.

2: Pase el cursor sobre History y en la segunda ventana, haga clic en History.

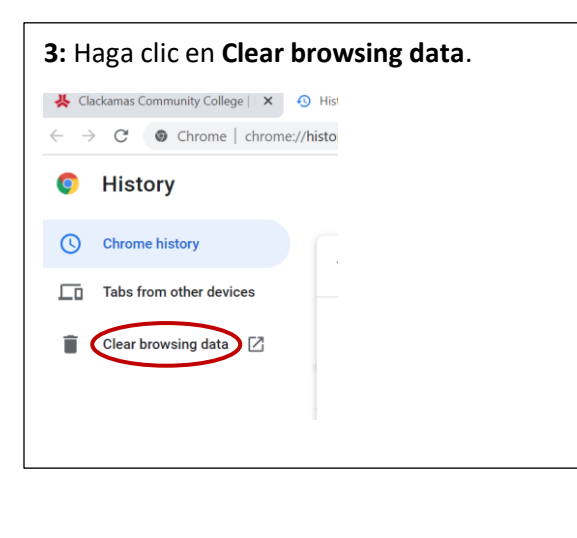

**4:** Asegúrese de que las casillas de **Browsing history** y **Cookies and other sign-in data** estén marcadas. Haga clic en **Clear data**.

| Clea | ar browsing data                                               |        |            |
|------|----------------------------------------------------------------|--------|------------|
|      | Basic                                                          | Advanc | ed         |
| Tim  | e range All time                                               | ¥      | A          |
|      | Browsing history<br>675 items                                  |        |            |
|      | Download history<br>24 items                                   |        |            |
|      | Cookies and other site data<br>From 691 sites                  |        |            |
|      | Cached images and files<br>327 MB                              |        |            |
| 2    | Passwords and other sign-in data<br>1 password (for seesaw.me) |        |            |
| _    | Autofill form data                                             |        | *          |
|      |                                                                | Cancel | Clear data |

**5:** Cierre todas las ventanillas haciendo clic en la "**X**" en la parte superior derecha. Luego, vuelva a iniciar sesión en myClackamas y siga los pasos para realizar un pago en línea.

|      | C C C C C C C C C C C C C C C C C C C | and becard                                                                                                  | <br>~ |  |
|------|---------------------------------------|----------------------------------------------------------------------------------------------------|-------|--|
| Ø    | Settings                              | Q, Search settings                                                                                          |       |  |
| *    | You and Google                        | Safety check                                                                                                |       |  |
| Ê    | Autofill                              | Chrome can help keep you safe from data breaches, bad extensions, and more Check now                        |       |  |
| 0    | Security and Privacy                  |                                                                                                    |       |  |
| ۲    | Appearance                            | Security and Privacy                                                                                        |       |  |
| Q    | Search engine                         | Clear browsing data<br>Clear history, cookies, cache, and more                                              |       |  |
|      | Default browser                       | Cookies and other site data<br>Third party cookies are blocked in Incoonito mode                            |       |  |
| Ċ    | On startup                            | tura parti ananco ani ananco na manghina mana                                                               |       |  |
| Adva | anced +                               | Safe Browsing (protection from dangerous sites) and other security settings                                 |       |  |
| *    | Extensions                            | 彩色 Stite Settings<br>Controls what information sites can use and show (location, camera, pop-ups, and more) |       |  |
| 0    | About Chrome                          | Privacy Sandbox Trial features are on                                                                       |       |  |